| GRÁFICO          | Definiciones y aclaraciones                                                                                                    |
|------------------|----------------------------------------------------------------------------------------------------|
| PAS              | Número de efectivos de PAS clasificados en función del régimen jurídico en el que se adscribe su nombramiento o contrato.                 |
| FUNCIONARIOS /   | >Valores posibles: funcionario, laboral.                                                                                                  |
| NO FUNCIONARIOS  | >Nota: para cada año seleccionado se muestra el número de efectivos a 31 de diciembre, excepto para el año en curso, en cuyo caso         |
|                  | se muestra el número de efectivos a la fecha de la última actualización (se indica en la esquina superior derecha de la visualización del |
|                  | gráfico).                                                                                                    |
| PAS POR NIVEL DE | Número de efectivos de PAS clasificados en función de su nivel de titulación.                                                             |
| FORMACIÓN        | >Valores posibles: SUP (licenciatura o equivalente), MED (diplomatura o equivalente), DOC (doctor), MAS (máster), GRA (grado), ELE        |
|                  | (elemental), BAC (bachillerato).                                                                                                    |
|                  | >Nota: para cada año seleccionado se muestra el número de efectivos a 31 de diciembre, excepto para el año en curso, en cuyo caso         |
|                  | se muestra el número de efectivos a la fecha de la última actualización (se indica en la esquina superior derecha de la visualización del |
|                  | gráfico).                                                                                                    |
| PAS POR EDAD     | Número de efectivos de PAS clasificados en función de su fecha de nacimiento.                                                             |
|                  | >Valores posibles: 20 años o menos, 21 a 30, 31 a 40, 41 a 50, 51 a 60, 60 años o más.                                                    |
|                  | >Nota: para cada año seleccionado se muestra el número de efectivos a 31 de diciembre, excepto para el año en curso, en cuyo caso         |
|                  | se muestra el número de efectivos a la fecha de la última actualización (se indica en la esquina superior derecha de la visualización del |
|                  | gráfico).                                                                                                    |
| PAS POR SEXO     | Número de efectivos de PAS clasificados en función de su sexo.                                                                            |
|                  | >Valores posibles: HOMBRE, MUJER.                                                                                                    |
|                  | >Nota: para cada año seleccionado se muestra el número de efectivos a 31 de diciembre, excepto para el año en curso, en cuyo caso         |
|                  | se muestra el número de efectivos a la fecha de la última actualización (se indica en la esquina superior derecha de la visualización del |
|                  | gráfico).                                                                                                    |

**Observaciones:** por defecto se muestra todo el personal. En el desplegable "Personal de Investigación" puede seleccionarse la opción S (para que muestre sólo el personal de investigación) o N (para que se muestre sólo el personal que no es de investigación) (\*) También puede seleccionarse el centro de los efectivos de PAS.

(\*) Aclaración sobre el <u>Personal de Investigación</u>: se considera que es **PAS de investigación** si ocupa puestos asignados a los programas presupuestarios 1481, 1711, 417-1, 423-1 ó 425-1.